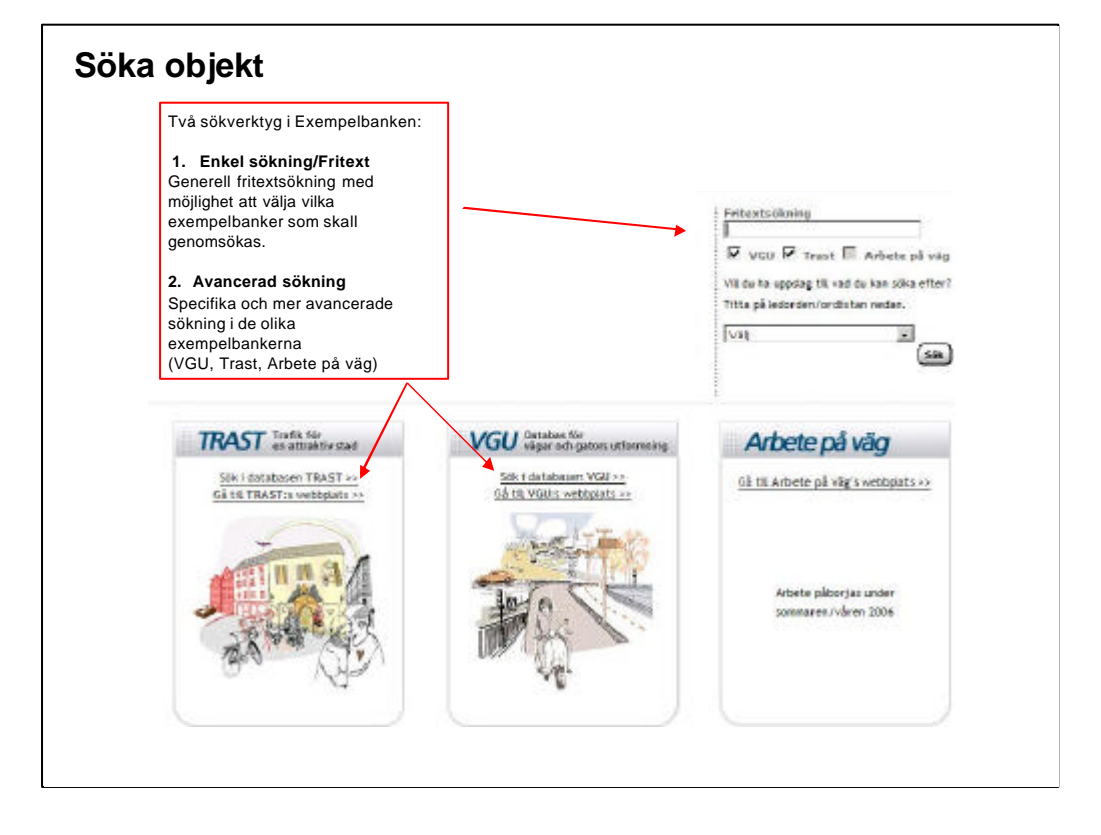

# Söka objekt i Exempelbanken

Det finns två olika sökverktyg i Exempelbanken:

### Enkel sökning/Fritextsökning

Generell fritextsökning som söker bland alla (publicerade/offentliga) objekt, dvs. ej sådant som är arbetsmaterial eller under granskning.

Det går att välja om man vill söka i en specifik exempelsamling (VGU, TRAST, Arbete på väg), default sker sökningen i alla exempelsamlingar.

Det går att få hjälp med uppslag genom att titta bland Ledorden/ordlistan. Om ett ord/begrepp väljs där, fylls det automatiskt i fritextrutan, och sökning sker på valt ord.

### Avancerade sökning

Specifik och mer avancerade sökning i de olika exempelbankerna

(VGU, Trast, Arbete på väg)

Det behövs ingen behörighet för att söka efter exempel, de som finns är utvalda av Vägverkets regioner och granskade/kommenterade av Ssau på Vägverket i Borlänge (Sektion utformning av vägar och gator)

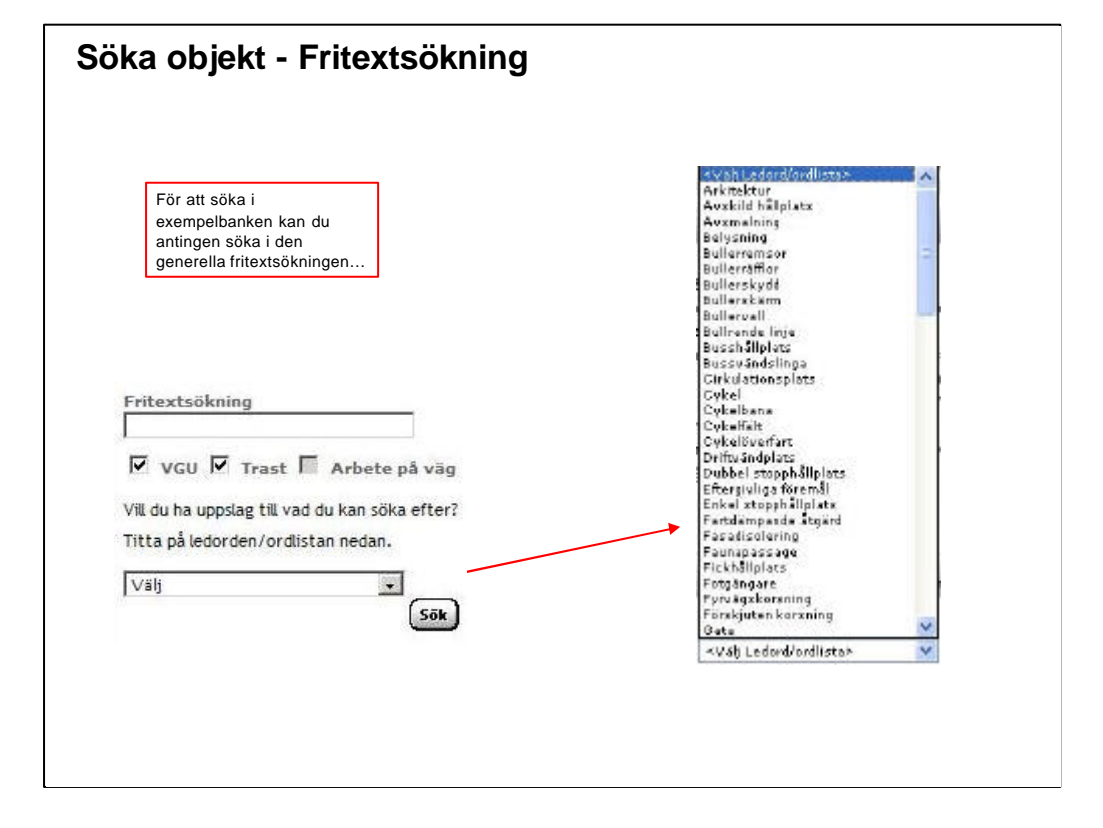

## Söka objekt -Fritextsökning

Söker bland alla (publicerade/offentliga) objekt, dvs. ej sådant som är arbetsmaterial eller under granskning.

Det går att välja om man vill söka i en specifik exempelsamling (VGU, TRAST, Arbete på väg), default sker sökningen i alla exempelsamlingar.

Det går att få hjälp med uppslag genom att titta bland Ledorden/ordlistan. Om ett ord/begrepp väljs där, fylls det automatiskt i fritextrutan, och sökning sker på valt ord.

Sökningen sker i följande fält:

- •Rubrik
- •Kommun
- •Plats
- •Övrig info
- •Vägnr/Gatunamn
- •Innehåll
- •Problembild
- •Åtgärd (före och efter)

#### Begränsningar

Det går ej att skriva förkortningar eller flera ord, om två ord skrivs efter varandra söks på just den kombinationen. (dvs de måste stå på samma sätt någonstans i exemplen på samma sätt, ej separat)

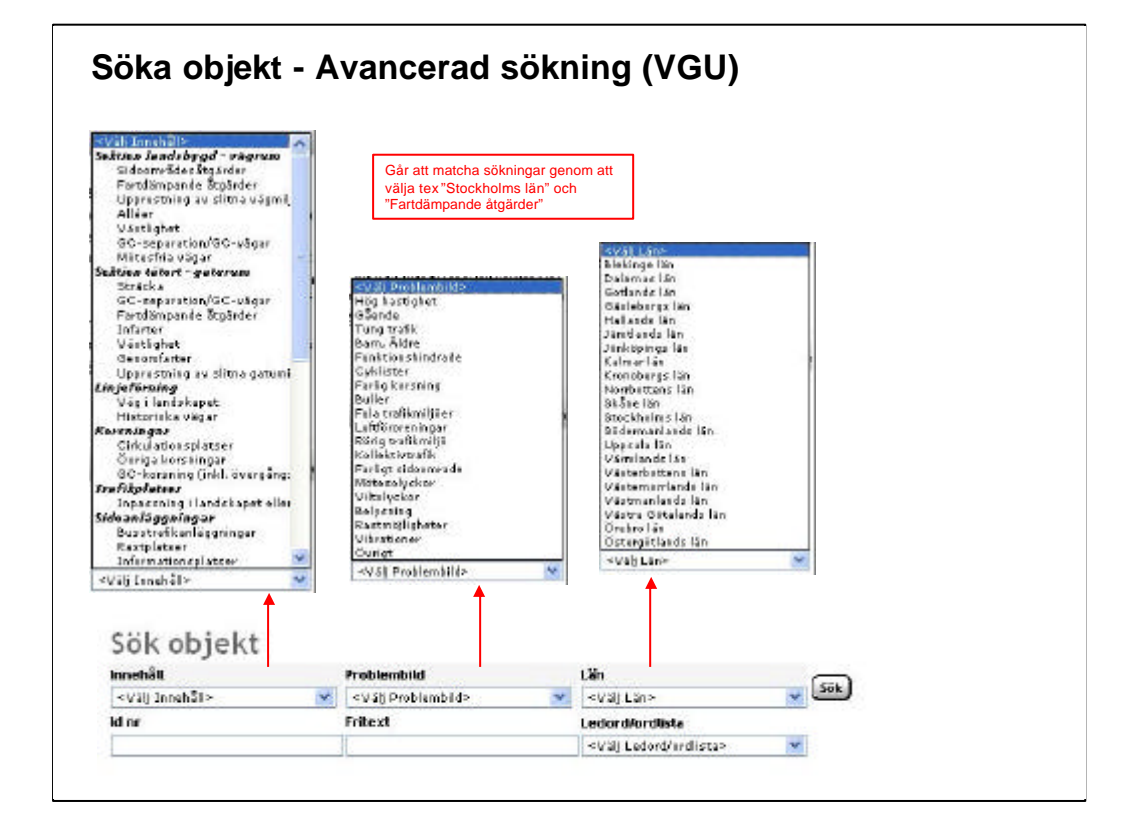

# Söka objekt - Avancerad sökning (VGU)

I den avancerade sökfunktionen för VGU kan man söka på:

• Innehåll - Har samma uppdelning som den "åtgärdsstruktur" som i dag finns i VGU

- Problembild Vilka problem fanns/avsågs att lösa i exemplet
- Län Sökning på specifikt län
- Id nr Varje objekt har ett unikt Id nr som baseras på när objektet lagts in
- **Fritext** Det går även i den avancerade sökningen att använda sig av fritextsökning.

• Ledord/Ordlista – Dessa ledord är annorlunda än den som finns på startsidan, vi har

här kopplat samman dem med lämpliga rubriker som finns under innehåll.

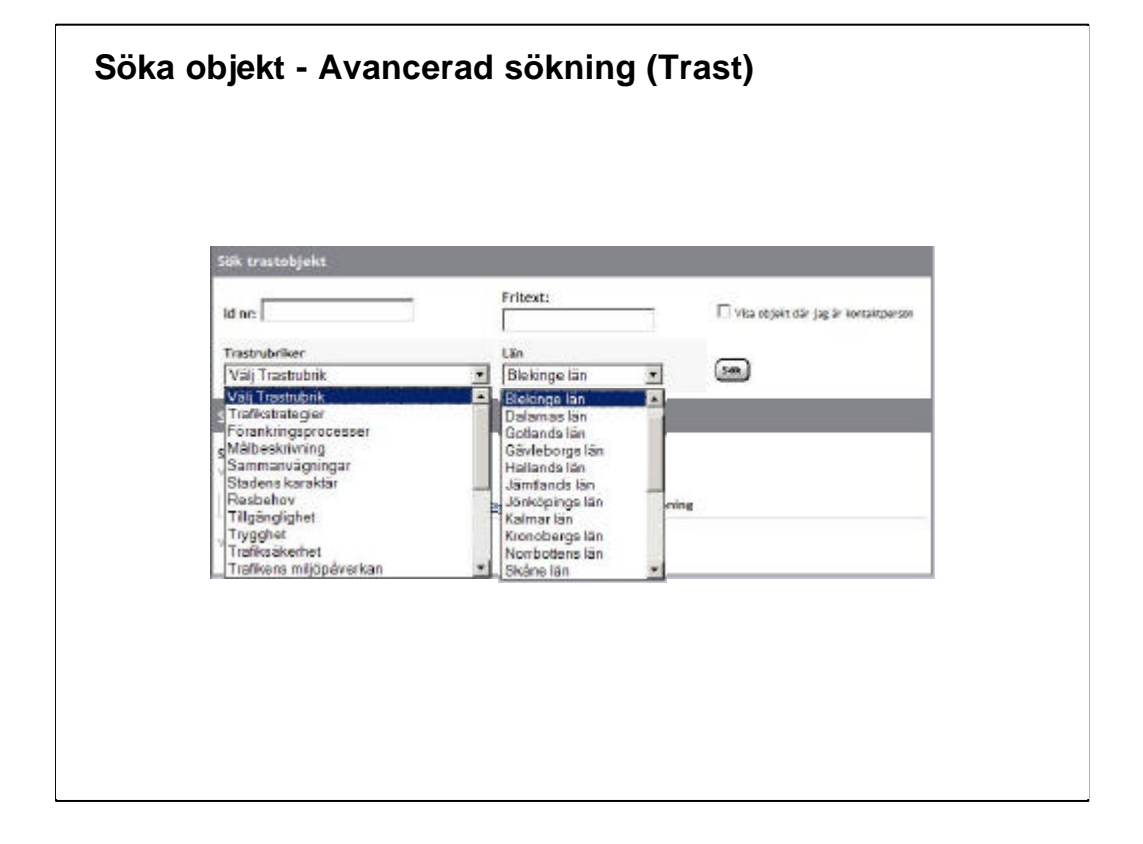

## Söka objekt - Avancerad sökning (Trast)

I den avancerade sökfunktionen för TRAST kan man söka på:

- Id nr Varje objekt har ett unikt Id nr som baseras på när objektet lagts in
- Fritext Det går även i den avancerade sökningen att använda sig av fritextsökning.
- Län Sökning på specifikt län

#### Trastrubriker

- Trafikstrategier
- Förankringsprocesser
- Målbeskrivning
- Sammanvägningar
- Stadens karaktär
- Resbehov
- Tillgänglighet
- Trygghet
- Trafiksäkerhet
- Trafikens miljöpåverkan
- Nät (Gång, Cykel, Kollektivtrafik, Resecentrum och större bytespunkter, biltrafik, Godstrafik i tätort, Utryckningstrafik)
- \_\_\_\_\_